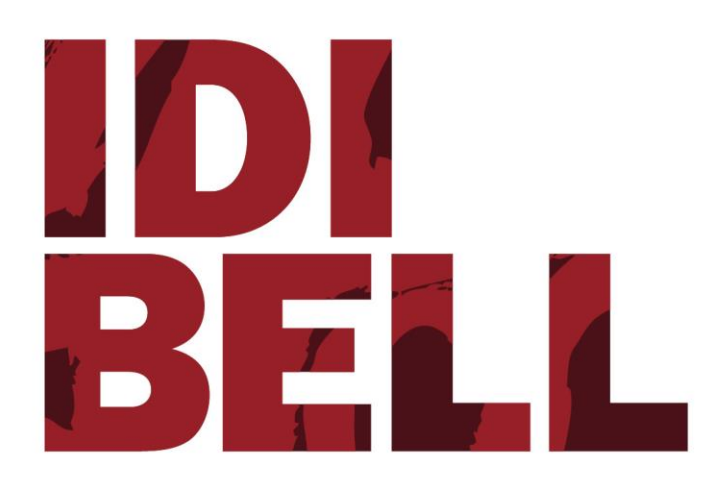

# IDIBELL Open Access Repository. Online Submission Platform User Manual

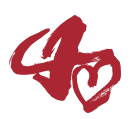

## **0.** Introduction

**IDIBELL's Open Access Repository** submission system is an online platform that enables IDIBELL researchers and other research staff to self-archive their scientific outputs. It is linked to the <u>UB Digital Repository</u>, an open access platform and search interface that stores scientific outputs such as teaching materials, PhD thesis, open source software and scientific publications from the institution. The Repository provides free, immediate and permanent access to scholarly materials and research results for anyone to use, download and distribute.

## Keep in mind that...

**IDIBELL's OA Repository respects the embargo periods imposed by the publishers automatically**: the article text will only be *unlocked* to the public once the stipulated time has elapsed. Therefore, we recommend that you submit your article to the repository as soon as it is published.

### 1. How to use it

#### Registration

Anyone with an IDIBELL email address (user@idibell.cat) can register and use the platform to send their production to the repository. Just access <u>https://repository.idibell.cat/</u> and click "Register" at the top right to fillin the registration form:

| IDI REPOSITORY<br>BELL |                                                                                                    | Log in Register |
|------------------------|----------------------------------------------------------------------------------------------------|-----------------|
|                        | Register for the article and data submission form to IDIBELL's repository                                                                                                |                 |
|                        | Register 🏝+                                                                                                    |                 |
|                        | Name                                                                                                    |                 |
|                        | Last Name                                                                                                    |                 |
|                        | Group Without group's adscription   None 🗢                                                                                                    |                 |
|                        | E-Mail Address                                                                                                    |                 |
|                        | Password                                                                                                    |                 |
|                        | Confirm Password                                                                                                    |                 |
|                        | I have read and I expressly consent and authorize IDIBELL<br>for the collection and processing of personal data<br>according to the Informed Consent Clause.<br>Register |                 |

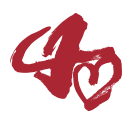

#### Article submission form

Before submitting your article to the repository, please make sure you have the **post-print version** of your publication in **PDF format**. It is very important to deposit the correct version of the document in the repository, the post-print (reviewed version) is the last version you submitted, the one that was accepted after being reviewed by the referees.

Usual mistake: the post-print version is NOT the "author's copy" (this already includes the publication data) or a "version for non-commercial research and educational use". The post-print version has NEVER been edited by the publisher.

Log in and Click "Upload Article", then introduce the DOI, and the publication's information of your article will be automatically filled in. Please review the information and complete any missing sections. Once reviewed, you'll only have to attach the post-print PDF document and send the article.

| ELL REPOSIT          | TORY             |                                                  |                                    |                     |                                |                        |                      |                   | 🌡 Mireia    |
|----------------------|------------------|--------------------------------------------------|------------------------------------|---------------------|--------------------------------|------------------------|----------------------|-------------------|-------------|
|                      |                  |                                                  |                                    |                     |                                |                        |                      | 5                 | Jser manual |
| in DOI               |                  |                                                  |                                    |                     |                                |                        |                      | L                 |             |
|                      |                  |                                                  |                                    |                     |                                |                        |                      |                   |             |
| To upload you        | r article to     | IDIBELL's repository t<br>mation. If there are a | e bibliographic<br>w mistakes in t | information of such | n article must<br>baded automa | be provided. You       | must fill in the DOI | of your article t | D           |
| 10.4161/rna.24       | 321              |                                                  |                                    |                     |                                |                        |                      |                   |             |
| Se                   | arch Article     | by DOI <b>Q</b>                                  |                                    |                     |                                |                        |                      |                   |             |
|                      |                  |                                                  |                                    |                     |                                |                        |                      |                   |             |
|                      |                  | If you have                                      | ny doubt regard                    | ding IDIBELL Reposi | tory, please o                 | ontact <b>OpenAcce</b> | ss@idibell.cat.      |                   |             |
|                      |                  |                                                  |                                    |                     |                                |                        |                      |                   |             |
|                      |                  |                                                  |                                    |                     |                                |                        |                      |                   |             |
|                      |                  |                                                  |                                    |                     |                                |                        |                      |                   |             |
| RNA Bio              | logy             |                                                  |                                    |                     |                                |                        |                      |                   |             |
| Identifiers          |                  |                                                  |                                    |                     |                                |                        |                      |                   |             |
| Specify the identifi | ication numbe    | ers of the document and jo                       | urnal.                             |                     |                                |                        |                      |                   |             |
|                      | DOI*             | 10.4161/rna.2432                                 |                                    |                     |                                |                        |                      |                   |             |
|                      | ISSN             | 1547-6286                                        |                                    |                     |                                |                        |                      | Remove ISSN       |             |
|                      | EISSN            | 1555-8584                                        |                                    |                     |                                |                        |                      | Remove            |             |
|                      |                  |                                                  |                                    |                     |                                |                        |                      | Remove elSSN.     |             |
| Publication I        | Informati        | on                                               |                                    |                     |                                |                        |                      |                   |             |
| Specify the numbe    | ers of the colle | ction to which the article                       | elongs.                            | lssue               |                                |                        | Page/s               |                   |             |
|                      |                  | 10                                               |                                    | 5                   |                                |                        | 726-737              | 7                 |             |
|                      |                  |                                                  |                                    | 40                  |                                |                        |                      |                   |             |
| Attach Post-         | print PDF        | <b>b</b> *                                       |                                    |                     |                                |                        |                      |                   |             |
| Remember to uplo     | ad the Post-p    | rint version of your article                     |                                    |                     |                                |                        |                      |                   |             |
| Choose Post-p        | print PDF        |                                                  |                                    |                     |                                |                        |                      |                   | Browse      |
|                      |                  |                                                  |                                    | 46                  |                                |                        |                      |                   |             |
| ← Back               |                  |                                                  |                                    |                     |                                |                        |                      |                   | Send 🗲      |
|                      |                  |                                                  |                                    |                     |                                |                        |                      |                   |             |
|                      |                  | If you have                                      | nv doubt regar                     | ding IDIBELL Repos  | itory, please o                | contact OpenAcc        | ess@idibell.cat.     |                   |             |

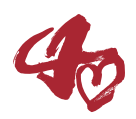

Once you have attached the document, your request will be sent to the UB Digital Repository, you will receive an email to confirm that your submission has been sent. The staff at the repository (CRAI office) will review the provided information and PDF file. If the attached file is not the correct version that can be published in open access, you will be notified and requested to provide the correct version, you will also receive an email once your paper is available in the repository.

Please note that, if the scientific output sent has already been published in UB Digital Repository, it will be rejected to avoid duplicates.

#### Important note

IDIBELL's Open Access Repository is only for **shareable documents**. That means, every document archived there will be publicly available, it cannot be used to store **any private documents or files**.

For any questions regarding Open Access, IDIBELL's repository or its online submission form, please contact the Knowledge Management Office at <u>openaccess@idibell.cat</u>.

#### 2. Revision

| Núm. REVISIÓ | DATA       | DESCRIPCIÓ DE LA MODIFICACIÓ |
|--------------|------------|------------------------------|
| 01           | 13/01/2020 | Creació                      |
|              |            |                              |